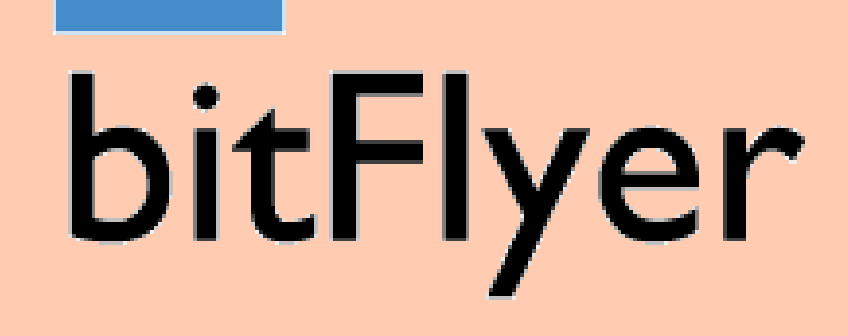

## 

# bitFver公式サイトはこちら https://bitflyer.com/ja-jp/

#### ビットコイン取引量 9年連続

## 暗号資産はビットフライヤー

eCAPTCHAで保護されており、Googleのプライバシ

無料アカウント作成 メールアドレスを入力

登録

## 公式サイト右上から新規登録へ進む

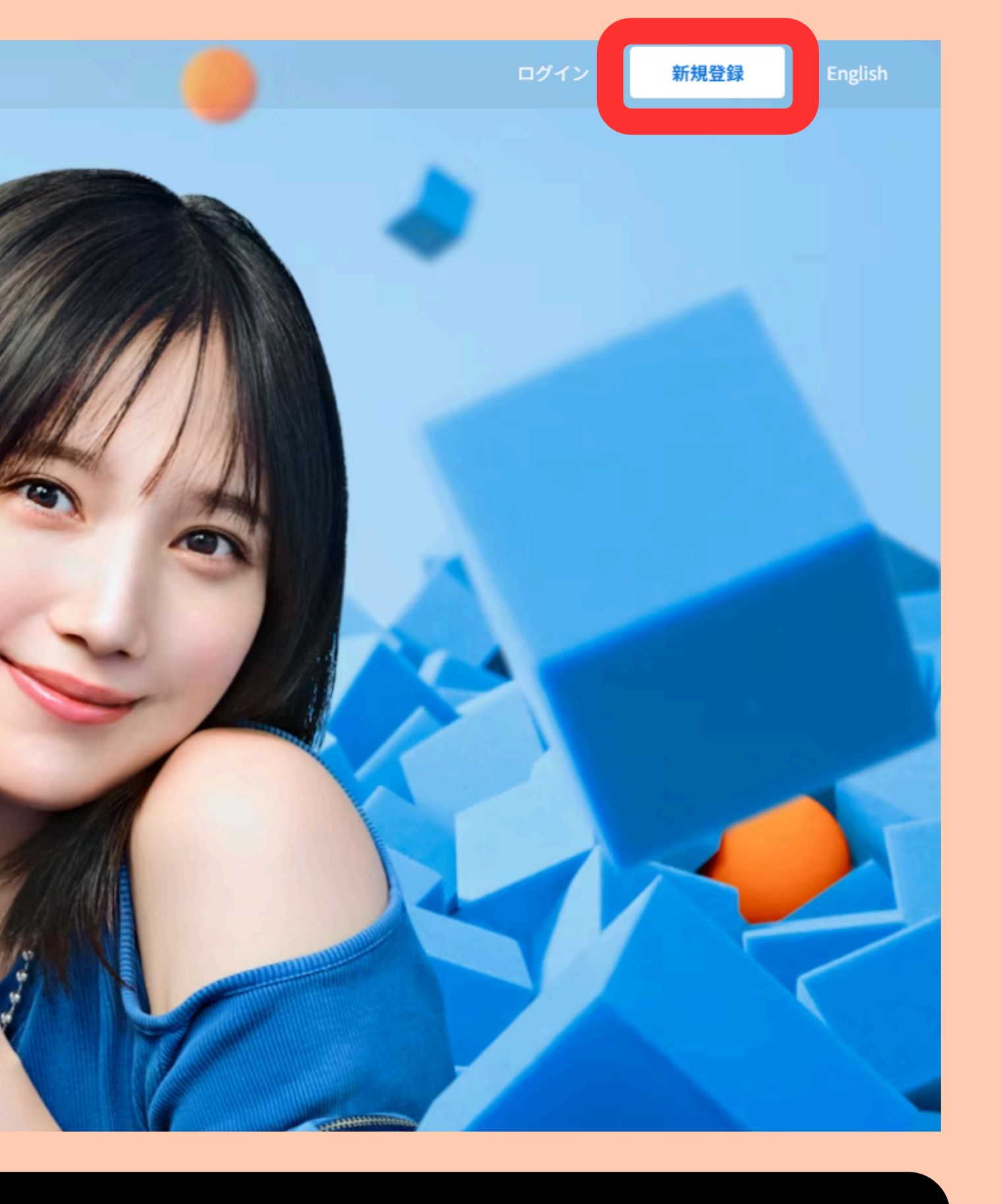

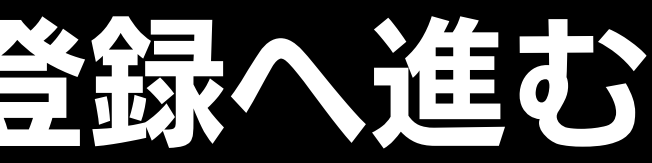

| 歯 新規アカウ:    | 新規アカウント作成 |  |  |
|-------------|-----------|--|--|
| 個人のお客様      | 法人のお客様    |  |  |
| メールアドレス     |           |  |  |
| 無料で登録       | 禄する       |  |  |
| 既にアカウントをお持ち | ちの方はこちら   |  |  |
|             |           |  |  |

### メールアドレスを入力し、アドレス宛に届く キーワードを入力する

#### 確認メールを送信しました

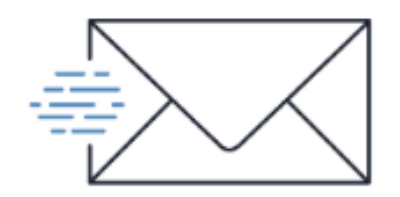

▶文中の URL を開くか、記載のキーワードを下欄 すると次のステップに進みます。

-ド

1 アドレス登録

字で入力してください

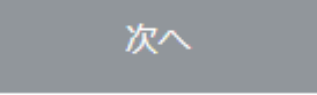

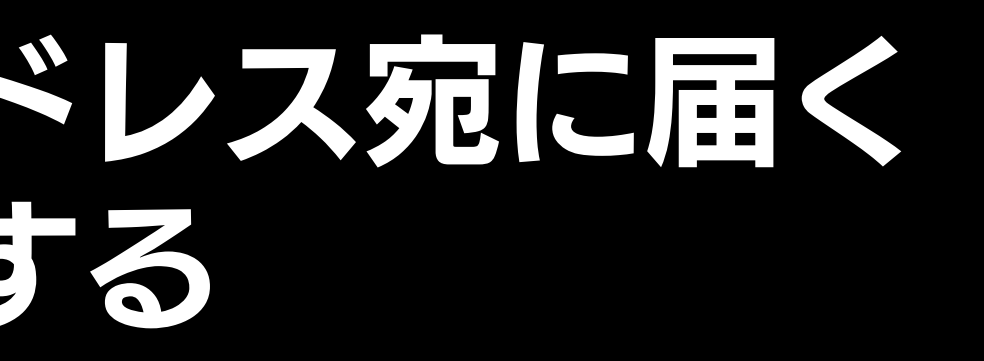

#### パスワード設定

お客様の大切な資産を守るため、他者から推測されにくい パスワードを設定してください。 他サービスと同じパスワ ードを設定すると、他サービスからパスワードが流出した 際に第三者から不正アクセスを受ける危険性があります。

| パスワード                                                              | 現在の文字数:0                           |
|--------------------------------------------------------------------|------------------------------------|
|                                                                    |                                    |
| 9 文字以上 100 文字以内でこ<br>※ よく使われる文字列「12345674<br>「asdfghjkl」などはご利用いただに | 「設定ください。<br>89」「password」<br>ナません。 |
| アルファベット小文字、アル:                                                     | ファベット大文字、数<br>組み合わせてくださ            |
| パスワード確認                                                            |                                    |
|                                                                    |                                    |
| 招待コード(任意)                                                          |                                    |
| abcd1234                                                           |                                    |
|                                                                    |                                    |

設定する

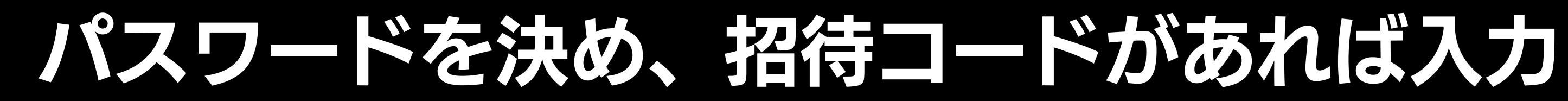

4 二段階認証設定

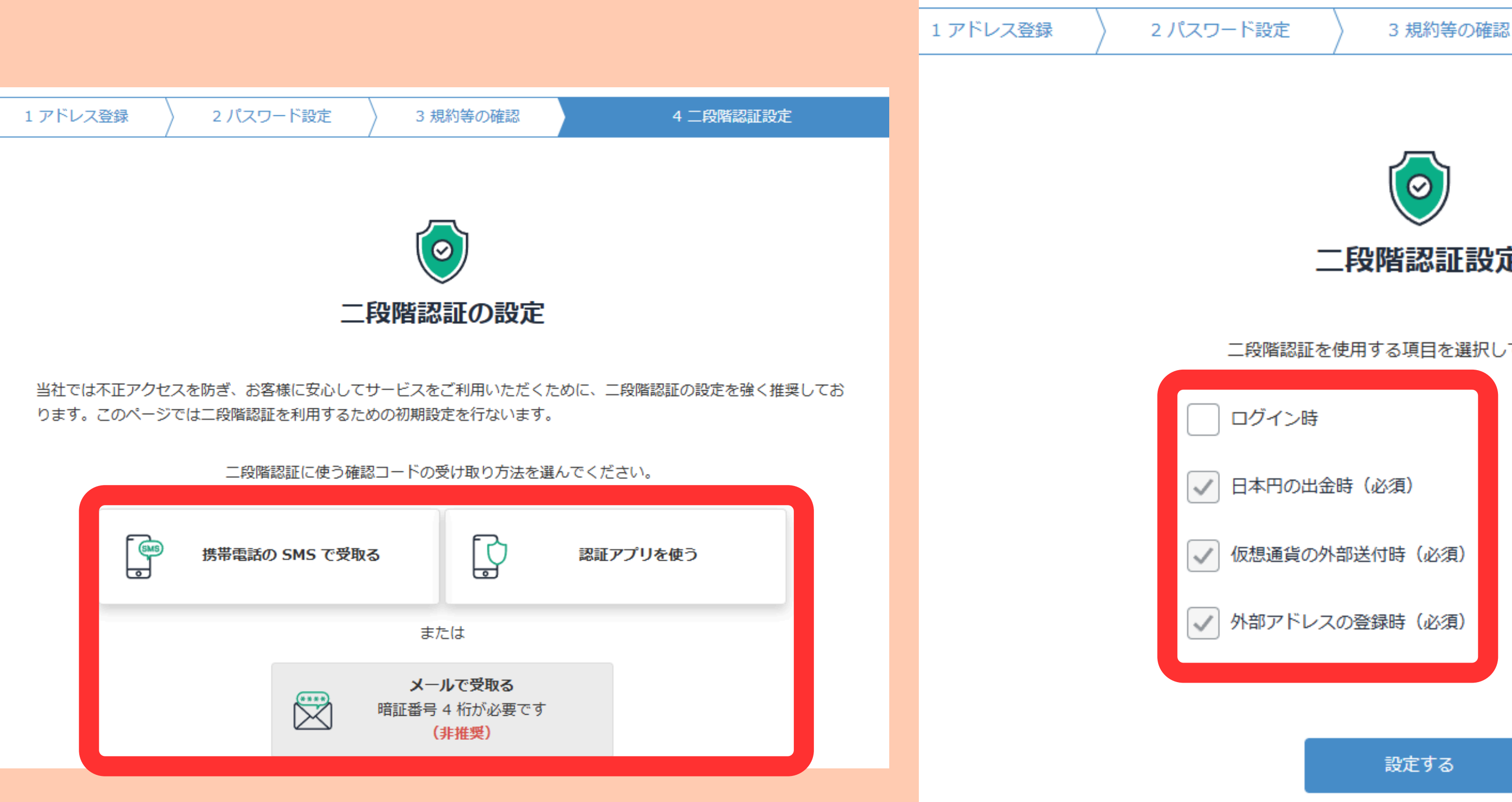

## 任意の二段階認証方法と使用する項目を選択したら完了

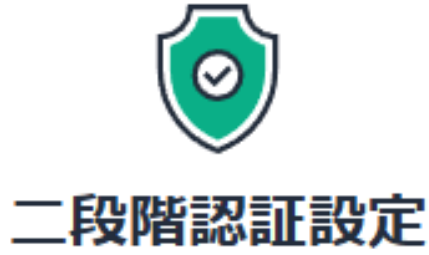

二段階認証を使用する項目を選択してください。